# Honeywell/TROLATEANP

# T8511G Deluxe Heat Pump **Zone Thermostat**

#### INSTALLATION INSTRUCTIONS

## APPLICATION

The T8511G Deluxe Heat Pump Zone Thermostat provides electronic control of 24 Vac heat pump zoned systems. Refer to Table 1 for a general description of the thermostat.

| Table 1. | Description | of T8511 | Thermostat. |
|----------|-------------|----------|-------------|
|----------|-------------|----------|-------------|

| Model  | Application                               | Powering Method                      | Changeover             | System Selection               | Fan Selection |
|--------|-------------------------------------------|--------------------------------------|------------------------|--------------------------------|---------------|
| T8511G | Zone 1 on MABS II or<br>TotalZone® system | Requires common wire to power supply | Automatic or<br>Manual | Em Heat-Heat-Off-<br>Cool-Auto | On-Auto       |

## **RECYCLING NOTICE**

If this control is replacing a control that contains mercury in a sealed tube, do not place your old control in the trash.

Contact your local waste management authority for instructions regarding recycling and the proper disposal of the old thermostat.

## INSTALLATION

#### When Installing this Product...

- 1. Read these instructions carefully. Failure to follow the instructions can damage the product or cause a hazardous condition.
- 2. Check the ratings given in the instructions and on the product to make sure the product is suitable for your application.
- 3. Installer must be a trained, experienced service technician
- 4. After completing installation, use these instructions to check out the product operation.

#### Location

Install the thermostat about 5 ft (1.5m) above the floor in an area with good air circulation at average temperature. See Fig. 1.

Do not install the thermostat where it can be affected by:

- drafts, or dead spots behind doors and in corners.
- hot or cold air from ducts.
- radiant heat from sun or appliances.
- concealed pipes and chimneys.
- unheated (uncooled) areas such as an outside wall behind the thermostat.

### Wallplate Installation

The thermostat can be mounted horizontally on the wall or on a 2 in. x 4 in. wiring box. Position wallplate horizontally on the wall or on a 2 in. x 4 in. wiring box.

- 1. Position and level the wallplate (for appearance only). The thermostat will function properly even when not level.
- 2. Use a pencil to mark the mounting holes. See Fig. 2.
- 3. Remove the wallplate from the wall and drill two 3/16 inch holes in the wall (if drywall) as marked. For firmer material such as plaster, drill two 7/32 inch holes. Gently tap anchors (provided) into the drilled holes until flush with the wall.
- Position the wallplate over the holes, pulling wires through the wiring opening.
- 5. Loosely insert the mounting screws into the holes.
- Tighten mounting screws.

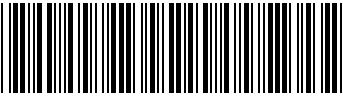

®U.S. Registered Trademark

Copyright © 1997 Honeywell Inc, • (1) • All Rights Reserved Download from Www.Somanuals.com. All Manuals Search And Download.

69-1052-1

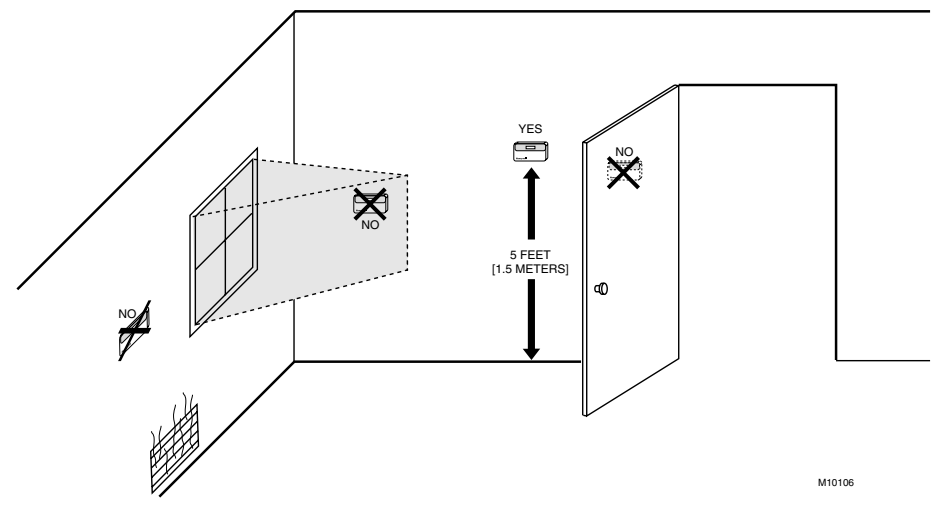

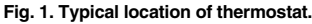

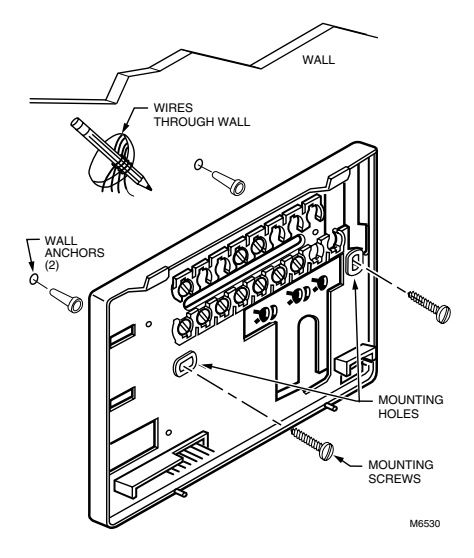

Fig. 2. Mounting the wallplate.

#### Wiring

All wiring must comply with local electrical codes and ordinances. Refer to Fig. 3 and 4 for typical hookups. A letter code is located near each terminal for identification.

## 

Disconnect power before wiring to prevent electrical shock or equipment damage.

1. Loosen the terminal screws on the wallplate and connect the system wires. See Fig. 5.

#### IMPORTANT

Use 18 gauge, color-coded thermostat cable for proper wiring.

- 2. Securely tighten each terminal screw.
- 3. Push excess wire back into the hole.
- Plug the hole with nonflammable insulation to prevent drafts from affecting the thermostat.

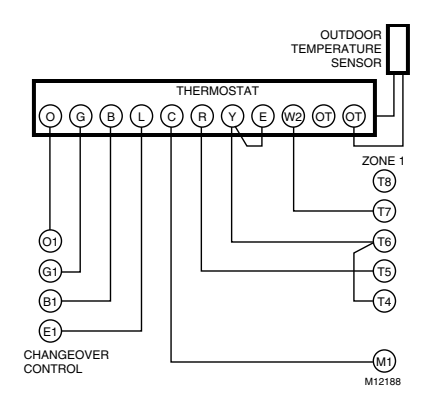

#### Fig. 3. Typical wiring diagram for T8511G with zone 1 MABS II control panel.

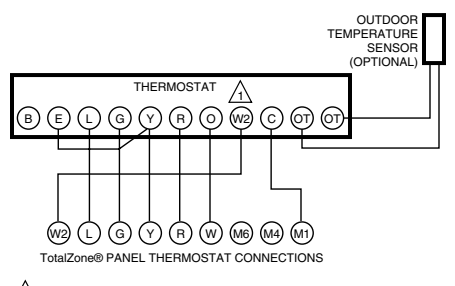

WHEN USING W2 ON THE THERMOSTAT TO CONTROL THE SECOND STAGE OF HEATING, BE SURE THE STAGE JUMPER IS IN PLACE ON THE TZ PANEL. M12189

#### Fig. 4. Typical wiring diagram for T8511G with zone 1 TotalZone® control panel.

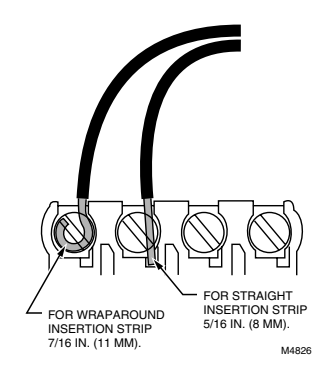

Fig. 5. Proper wiring technique.

#### **Mounting Thermostat**

- 1. Engage tabs at the top of the thermostat and wallplate. See Fig. 6.
- 2. Press lower edge of case to close and latch.
- NOTE: To remove the thermostat from the wall, first pull out at the bottom of the thermostat; remove top last.
  - A. ENGAGE TABS AT TOP OF THERMOSTAT AND WALLPLATE.

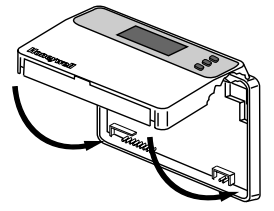

B. PRESS LOWER EDGE OF CASE TO LATCH.

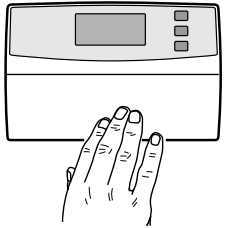

M6798A

Fig. 6. Mounting thermostat on wallplate.

## Using Thermostat Keys

The thermostat keys are used to:

- set temperature,
- · display present setting,
- configure Installer Setup,
- check System-Test,
- · display outdoor temperature (select models),
- · set the system operation,
- set the fan operation.

See Fig. 7 for the location of the keys.

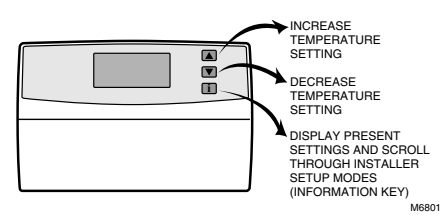

Fig. 7. Key locations and descriptions.

## SETTINGS

#### System and Fan Settings

System settings control the thermostat operation as follows:

Em Heat: Emergency heat relay is automatically controlled by the thermostat. The cooling system is off. The compressor is de-energized.

Heat: The thermostat controls the heating.

Off: Both the heating and cooling are off. Cool: The thermostat controls the cooling.

Cool: The thermostat controls the cooling

Auto: The thermostat automatically changes between heating and cooling operation, depending on the indoor temperature.

Fan settings control the system fan as follows: On: Fan operates continuously. Auto: Fan operates with equipment.

The system default setting is Heat and the fan default setting is Auto. Use the keyboard to change to the desired settings. See Fig. 8.

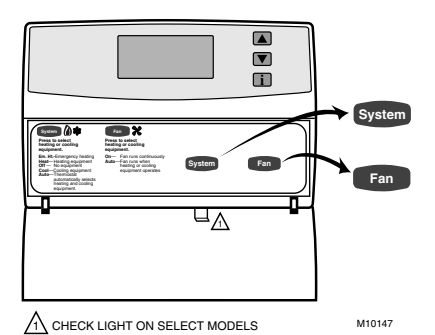

Fig. 8. Thermostat System and Fan key location.

NOTE: Always press the keys with your fingertip or similar blunt tool. Sharp instruments like a pen or pencil point can damage the keyboard.

#### **Temperature Settings**

The default setpoint for heat is 70°F (21°C) and for cool is 78°F (25.5°C). Press the increase  $\blacktriangle$  or decrease  $\forall$  key to change the present setting to change between heat and cool, press the Information  $\boxed{1}$  key until the setting to be changed appears. Press the increase  $\blacktriangle$  or decrease  $\forall$  key to adjust the setting.

## **INSTALLER SETUP**

NOTE: For most applications, the thermostat factory settings will not need to be changed. Review the factory settings in Table 2 and if no changes are necessary, go to the Installer System-Test section. The Installer Setup is used to customize the thermostat to specific systems. Some of the options include temperature display, changeover and outdoor temperature display. Installer Setup numbers are listed in Table 2. The table includes all the configuration options and the factory settings for the T8511G.

A combination of key presses are required to use the Installer Setup feature.

- To enter the Installer Setup, press and hold the Information [i] key with the increase ▲ and decrease ▼ keys until the first number is displayed. All display segments appear for approximately three seconds before the number is displayed. See Fig. 9 and 10.
- To advance to the next Installer Setup, press the Information i key.
- To change a setting, use the increase ▲ and decrease ▼ keys.
- To exit the Installer Setup, press and hold the Information 1 key until the display returns to normal (approximately three seconds). The display will scroll the numbers backwards to get to the normal display. The Installer Setup is automatically exited if no key presses are made for ten minutes.

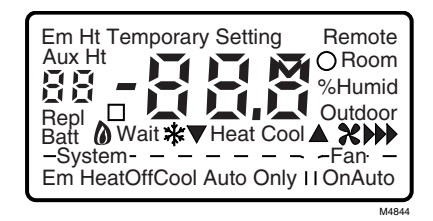

Fig. 9. Display of all the segments of the LCD.

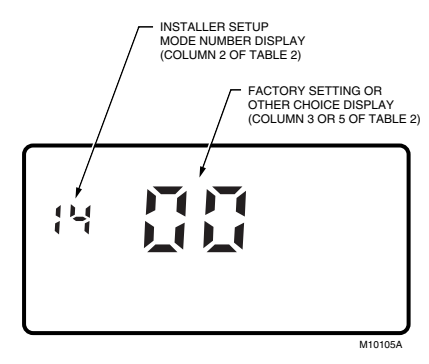

Fig. 10. Display of Installer Setup number and setting.

#### IMPORTANT

Only configurable numbers are shown on the device. Example: If thermostat does not have outdoor temperature capability, Installer Setup Number 24 will not be displayed. Review Table 2 factory-settings and mark any desired changes in the Actual Settings column. When Installer Setup is complete, review the settings to confirm that they match the system.

| Installer Setup<br>Number<br>(Press īi key F                                           |             | Factory Setting |                                                                                | Other Choices<br>(Press ▲ or ▼ key to change) |                                                                                                    |         |
|----------------------------------------------------------------------------------------|-------------|-----------------|--------------------------------------------------------------------------------|-----------------------------------------------|----------------------------------------------------------------------------------------------------|---------|
| Select                                                                                 | `to change) | Display         | Description                                                                    | Display                                       | Description                                                                                                    | Setting |
| Not used                                                                               | 01 thru 04  | _               |                                                                                | _                                             | _                                                                                                    | _       |
| Heating cycle                                                                          | 05          | 06              | Stage 2                                                                        | 03, 06                                        | 03—3 cph used for hot water                                                                                                    |         |
| rate                                                                                   | 06          | —               | Not used                                                                       | or 09                                         | systems                                                                                                    | _       |
|                                                                                        | 07          | 06              | Emergency heat                                                                 |                                               | 06—6 cph used for heat pump systems                                                                                                    |         |
|                                                                                        |             |                 |                                                                                |                                               | 09—9 cph used for electric heat<br>systems                                                                                                    |         |
| Not used                                                                               | 08 thru 11  | -               | -                                                                              | _                                             | —                                                                                                    | —       |
| Changeover                                                                             | 12          | 01              | Manual changeover                                                              | 00 or<br>02                                   | 00—Automatic changeover<br>02—Auto only                                                                                                    |         |
| Not used                                                                               | 13          | _               | _                                                                              | -                                             | —                                                                                                    | —       |
| Degree tempera-<br>ture display                                                        | 14          | 00              | Temperature is<br>displayed in °F                                              | 01                                            | Temperature is displayed in °C                                                                                                    |         |
| Not used                                                                               | 15 thru 18  | —               | —                                                                              | —                                             | —                                                                                                    | _       |
| Extended fan<br>operation in<br>heating                                                | 19          | 00              | No extended fan<br>operation after the<br>call for heat ends                   | 01                                            | Fan operation is extended<br>90 seconds after the call for<br>heat ends                                                                                                    |         |
| Extended fan<br>operation in<br>cooling                                                | 20          | 00              | No extended fan<br>operation after the<br>call for cool ends                   | 01                                            | Fan operation is extended<br>90 seconds after the call for<br>cool ends                                                                                                    |         |
| Not used                                                                               | 21 thru 23  | —               | —                                                                              | —                                             | —                                                                                                    | —       |
| Outdoor<br>temperature<br>display <sup>a</sup>                                         | 24          | 00              | No outdoor<br>temperature is<br>displayed                                      | 01                                            | Outdoor temperature is<br>displayed. Needs a C7089B1000<br>Outdoor Sensor to operate.                                                                                                    |         |
| Not used                                                                               | 25 thru 32  | —               | —                                                                              | —                                             | —                                                                                                    | —       |
| Minimum off time<br>for the<br>compressor                                              | 33          | 05              | 5 minute minimum off<br>time for the<br>compressor                             | 00, 01,<br>02, 03<br>or 04                    | Minimum number of minutes<br>(0 thru 5) the compressor will be<br>off between calls for the<br>compressor                                                                                                    |         |
| Heating setpoint range stop <sup>a</sup>                                               | 34          | 90              | Heating setpoint can<br>be set no higher than<br>90°F                          | 40 thru<br>90                                 | Number can be set anywhere<br>between 40 and 90 in 1°F<br>increments                                                                                                    |         |
| Cooling setpoint range stop <sup>a</sup>                                               | 35          | 48              | Cooling setpoint can<br>be set no lower than<br>48°F                           | 48 thru<br>99                                 | Number can be set anywhere<br>between 48 and 99 in 1°F<br>increments                                                                                                    |         |
| System on<br>indicator<br>(flame=heat,<br>snowflake=cool)<br>is displayed <sup>a</sup> | 36          | 00              | LCD On symbol is<br>displayed when<br>system is energized                      | 01                                            | Display is disabled                                                                                                    |         |
| Temperature<br>display<br>adjustment                                                   | 37          | 00              | No difference in<br>displayed<br>temperature and<br>actual room<br>temperature | -3 thru<br>03                                 | 01—Display adjusts to 1°F higher<br>than actual room temperature<br>02—Display adjusts to 2°F higher<br>than actual room temperature<br>03—Display adjusts to 3°F higher<br>than actual room temperature<br>-1—Display adjusts to 1°F lower<br>than actual room temperature<br>-2—Display adjusts to 2°F lower<br>than actual room temperature<br>-3—Display adjusts to 3°F lower<br>than actual room temperature |         |

| Table 2. Thermostal installer Setup Oblions. | Table 2. | Thermostat Installer | r Setup | Options. |
|----------------------------------------------|----------|----------------------|---------|----------|
|----------------------------------------------|----------|----------------------|---------|----------|

<sup>a</sup> Available on select models.

#### IMPORTANT

Review the settings to confirm that they match the system. To exit the Installer Setup, press and hold the Information i key until the display returns to normal (approximately three seconds).

## **INSTALLER SYSTEM-TEST**

Use the Installer System-Test to check the thermostat operation. Refer to Table 3 for a list of the available system-tests.

To start the system-test:

CAUTION

The minimum off time for compressors is bypassed during the Installer System-Test. Equipment damage can occur if the compressor is cycled too quickly.

Press and hold the increase  $\blacktriangle$  and decrease  $\blacktriangledown$  keys at the same time, until two zeros appear. All segments of the LCD will be displayed before the two zeros appear. See Fig. 11 and 12.

#### Table 3. Tests Available In the Installer System-Test.

| Test<br>Number | System-Test Description                                                        |  |
|----------------|--------------------------------------------------------------------------------|--|
| 10-19          | Heating equipment can be turned on<br>and off                                  |  |
| 20-29          | Emergency heat (select models) equipment can be turned on and off              |  |
| 30-39          | Cooling equipment can be turned on<br>and off                                  |  |
| 40-49          | Fan equipment can be turned on and off                                         |  |
| 60-69          | Keyboard keys test                                                             |  |
| 70-79          | Thermostat information including date code and software versions are displayed |  |

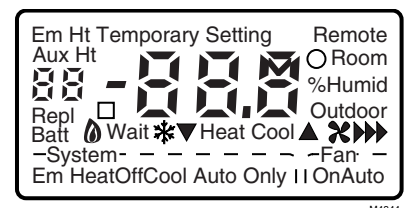

Fig. 11. Display of all the segments of the LCD.

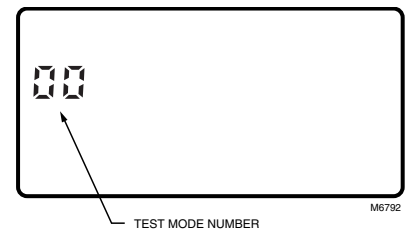

Fig. 12. Display of test number.

Refer to Table 4 for the directions and results of the specific tests.

NOTE: Press and hold the increase ▲ and decrease ▼ keys together for three seconds to exit the system-test. The system-test will time out after ten minutes without any key presses.

| Key to<br>Press                                         | Test<br>Number | Description                                                                |  |  |
|---------------------------------------------------------|----------------|----------------------------------------------------------------------------|--|--|
| Heating E                                               | quipment S     | ystem-Test                                                                 |  |  |
| i                                                       | 10             | Enter heating equipment system-test.                                       |  |  |
|                                                         | 11             | Stage-one heat comes on. System fan is also energized.                     |  |  |
|                                                         | 12             | Stage-two heat comes on. Stage-one heat and system fan remain on.          |  |  |
| ▼                                                       | 11             | Stage-two heat turns off.                                                  |  |  |
| ▼                                                       | 10             | Stage-one heat and system fan turn off.                                    |  |  |
| Emergency Heating Equipment System-Test (select models) |                |                                                                            |  |  |
| i                                                       | 20             | Changing from heating to emergency heating equipment system-test.          |  |  |
|                                                         | 21             | Emergency heat comes on. System fan also comes on.                         |  |  |
| ▼                                                       | 20             | Emergency heat turns off.                                                  |  |  |
| Cooling Equipment System-Test                           |                |                                                                            |  |  |
| i                                                       | 30             | Change from heating or emergency heating to cooling equipment system-test. |  |  |
|                                                         | 31             | Cool and system fan come on.                                               |  |  |
| ▼                                                       | 30             | Cool and system fan turn off.                                              |  |  |

#### Table 4. Installer System-Test Options.

| Key to<br>Press                                                                                                    | Test<br>Number | Description                                              |  |  |
|----------------------------------------------------------------------------------------------------|----------------|----------------------------------------------------------|--|--|
| Fan Equip                                                                                                    | ment Syste     | m-Test                                                   |  |  |
| i                                                                                                    | 40             | Change from cooling to fan equipment system-test.        |  |  |
|                                                                                                    | 41             | Fan comes on.                                            |  |  |
| ▼                                                                                                    | 40             | Fan turns off.                                           |  |  |
| Key Operation System-Test<br>IMPORTANT<br>Test numbers will only be displayed when the system is configured for the selected function.<br>EXAMPLE: Numbers 60, 61 and 62 are the only numbers that will be displayed when a system<br>is configured for heat only. |                |                                                          |  |  |
| System Key System-Test                                                                                                    |                |                                                          |  |  |
| i                                                                                                    | 60             | Change from cooling or fan to key operation system-test. |  |  |
| System                                                                                                    | 61             | Heat Test Number is displayed.                           |  |  |
| System                                                                                                    | 62             | Off Test Number is displayed.                            |  |  |
| System                                                                                                    | 63             | Cool Test Number is displayed.                           |  |  |
| System                                                                                                    | 64             | Auto Test Number is displayed.                           |  |  |
| System                                                                                                    | 65             | Emergency heat Test Number is displayed.                 |  |  |
| Fan Key System-Test                                                                                                    |                |                                                          |  |  |
| Fan                                                                                                    | 68             | Fan on Test Number is displayed.                         |  |  |
| Fan                                                                                                    | 69             | Fan off Test Number is displayed.                        |  |  |

#### Table 4. Installer System-Test Options (Continued).

NOTE: Press and hold the increase ▲ and decrease ▼ keys together for three seconds to exit the system-test. The system-test will time out after ten minutes without any key presses.

## THERMOSTAT INFORMATION

1. Press the Information i key to access the thermostat information.

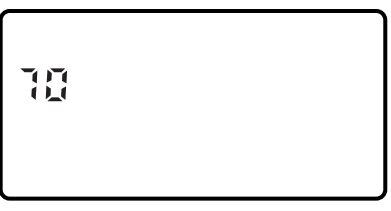

M4864

 Press the increase ▲ key to display the production date code. The first two large digits are the month and the third digit is the last digit of the year (Example: 027=February 1997).

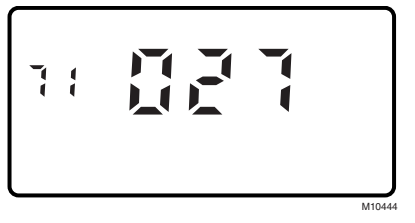

3. Press the increase ▲ key again to display the software identification code.

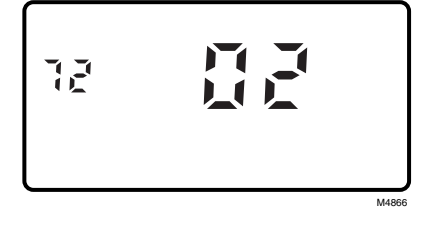

 Press the increase ▲ key again to display the software revision number (Example: 001=Revision number 1).

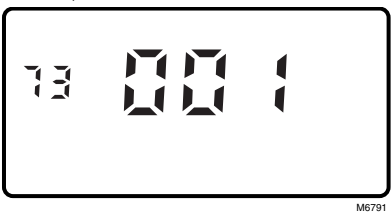

 Press the increase ▲ key again to display the EEPROM identification code.

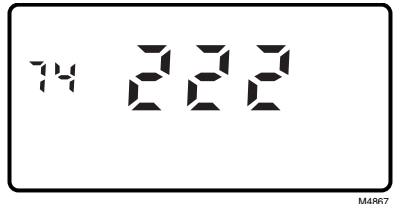

 Press and hold the increase ▲ and decrease ▼ keys together, until the room temperature is displayed, to exit the system-test. The system-test times out after ten minutes without any key presses.

## CHECKOUT

### Outdoor Temperature Sensor (Where Applicable)

Allow the outdoor temperature sensor to soak in the outdoor air for a minimum of five minutes before taking a reading. With an accurate thermometer ( $\pm$ 1°F [ $\pm$ 0.5°C]), measure the temperature at the sensor location, allowing time for the thermometer to stabilize before reading. Match the thermometer reading to the outdoor temperature display at the thermostat.

## **TROUBLESHOOTING GUIDE**

| Symptom                                                                                                    | Possible Cause                                               | Action                                                                                                    |
|----------------------------------------------------------------------------------------------------|--------------------------------------------------------------|----------------------------------------------------------------------------------------------------|
| Display will not<br>come on.                                                                                        | Thermostat is not being powered.                             | <ul> <li>Check that C terminal is connected to the system transformer.</li> <li>Check for 24 Vac between C and R terminals.         <ul> <li>If missing 24 Vac:</li> <li>check if the circuit breaker is tripped—reset the circuit breaker.</li> <li>check if the system fuse is blown—replace the fuse.</li> <li>check if the power switch on the HVAC equipment is in the Off position—set to the On position.</li> <li>check wiring between thermostat and HVAC equipment—replace any broken wires and tighten any loose connections.</li> <li>If 24 Vac is present, proceed with troubleshooting.</li> </ul> </li> </ul> |
|                                                                                                    | Thermostat microprocessor is locked up.                      | Remove the thermostat from the wallplate for 2 minutes. After 2 minutes, replace the thermostat on the wallplate.                                                                                                    |
| Temperature<br>display is incorrect.                                                                                | Room temperature display has been reconfigured.              | Enter Installer Setup number 37 and reconfigure the display.                                                                                                    |
|                                                                                                    | Thermostat is configured for °F or °C display <sup>a</sup> . | Enter Installer Setup number 14 and reconfigure the display.                                                                                                    |
|                                                                                                    | Bad thermostat location.                                     | Relocate the thermostat.                                                                                                    |
| Temperature<br>settings will not<br>change. (Example:<br>Cannot set the<br>heating higher or<br>the cooling lower.) | The upper or lower temperature limits were reached.          | <ul> <li>Check the temperature setpoints:</li> <li>Heating limits are 40 to 90°F (4.5 to 32°C)</li> <li>Cooling limits are 48 to 99°F (7 to 35°C).</li> </ul>                                                                                                    |
|                                                                                                    | The setpoint temperature range stops were configured.        | Check Installer Setup numbers 34 and 35 and reconfigure the setpoint stops.                                                                                                    |

<sup>a</sup> Available on select models.

(Continued)

| Symptom                                                                                                    | Possible Cause                                                              | Action                                                                                                    |
|----------------------------------------------------------------------------------------------------|-----------------------------------------------------------------------------|----------------------------------------------------------------------------------------------------|
| Heating will not<br>come on.                                                                                                    | No power to the thermostat.<br>Thermostat minimum off time<br>is activated. | <ul> <li>Check that C terminal is connected to the system transformer.</li> <li>Check for 24 Vac between C and R and between R and Y1 terminals.         <ul> <li>If missing 24 Vac:</li></ul></li></ul>                                                                                                    |
|                                                                                                    | System selection is not set to<br>Heat.                                     | Set system selection to Heat.                                                                                                    |
| Cooling will not come on.                                                                                                    | No power to the thermostat.                                                 | <ul> <li>Check that C terminal is connected to the system transformer.</li> <li>Check for 24 Vac between C and R and between R and Y1 terminals.         <ul> <li>If missing 24 Vac:</li> <li>check if the circuit breaker is tripped—reset the circuit breaker.</li> <li>check if the system fuse is blown—replace the fuse.</li> <li>check if the system switch at the equipment is in the Off position—set to the On position.</li> <li>check wiring between thermostat and HVAC equipment—replace any broken wires and tighten any loose connections.</li> <li>If 24 Vac is present, proceed with troubleshooting.</li> </ul> </li> </ul> |
|                                                                                                    | activated.                                                                  | Enter Installer Setup number 33. Reconfigure minimum off time (if required).                                                                                                    |
|                                                                                                    | System selection is not set to Cool.                                        | Set system selection to Cool.                                                                                                    |
| System on indicator<br>(flame=heat,<br>snowflake=cool) is<br>displayed, but no<br>warm or cool air is<br>coming from the<br>registers. | Heating equipment is not operating.                                         | Verify operation of heating equipment in self-test.                                                                                                    |
| System on indicator<br>is not displayed,<br>but heating or<br>cooling system is<br>operating                                           | Option not activated.                                                       | Enter Installer Setup number 36 and reconfigure to 00.                                                                                                    |
| Outdoor<br>temperature<br>not displayed <sup>a</sup>                                                                                   | Option not activated.                                                       | Enter Installer Setup number 24 and set to 01. Thermostat must have OT terminals and a C7089B1000 installed.                                                                                                    |
| Outdoor<br>temperature                                                                                                    | Outdoor sensor is connected incorrectly.                                    | Refer to C7089B1000 installation instructions and check wiring between the thermostat and sensor.                                                                                                    |
| display is incorrect <sup>a</sup>                                                                                                    | Wrong sensor.                                                               | Replace sensor with C7089B1000 sensor.                                                                                                    |

<sup>a</sup> Available on select models.

69-1052-1 Download from Www.Somanuals.com. All Manuals Search And Download.

## Honeywell

Honeywell Trol-A-Temp 57 Bushes Lane Elmwood Park, NJ 07407-3204 (201) 794-8004 (800) 828-8367 Fax: (201) 794-1359 Helping You Control Your World®

Free Manuals Download Website <u>http://myh66.com</u> <u>http://usermanuals.us</u> <u>http://www.somanuals.com</u> <u>http://www.4manuals.cc</u> <u>http://www.4manuals.cc</u> <u>http://www.4manuals.cc</u> <u>http://www.4manuals.com</u> <u>http://www.404manual.com</u> <u>http://www.luxmanual.com</u> <u>http://aubethermostatmanual.com</u> Golf course search by state

http://golfingnear.com Email search by domain

http://emailbydomain.com Auto manuals search

http://auto.somanuals.com TV manuals search

http://tv.somanuals.com